# Installing μ-Manager Installing MPC200/ROE200 in μ-Manager

#### Installing µ-Manager

Do an internet search for µ-Manager or go to: <u>http://valelab.ucsf.edu/~MM/MMwiki/</u>

In the top banner→ Downloads, then left panel→ Download Nightly Builds→ Version 1.4
(a) Index displays a list of software versions, choose the most recent date (and 32 or 64 bit option)

(b) Save file, look in downloads folder if needed, double click file, Run and start wizard

# Index of /~MM/nightlyBuilds/1.4/Windows

|                | Name                              | Last modified Size Description                                      |
|----------------|-----------------------------------|---------------------------------------------------------------------|
|                | Parent Directory                  | -                                                                   |
| 00             | MMSetup64BIT 1.4.14 20121218.exe  | 18-Dec-2012 23:08 45M                                               |
|                | MMSetup32BIT 1.4.14 20121218.exe  | 18-Dec-2012 22:09 46M                                               |
|                | MMSetup64BIT 1.4.14               |                                                                     |
|                | MMSetup32BIT 1.4.14               |                                                                     |
| 10<br>01<br>10 | MMSetup64BIT 1.4.14 MMSetup?      | 32BIT_1.4.14_20121218.exe 11:56 AM                                  |
|                | MMSetup32BIT 1.4.14               | csf.edu                                                             |
|                | MMSetup64BIT 1.4.14               |                                                                     |
| 10<br>01<br>10 | MMSetup32BIT 1.4.14               | Open File - Security Warning                                        |
| 10<br>01<br>10 | MMSetup64BIT 1.4.14               | The publisher could not be verified. Are you sure you want to       |
|                | MMSetup32BIT 1.4.14               | run this software?                                                  |
|                | MMSetup64BIT 1.4.14               | Name:Downloads\MMSetup32BIT_1.4.14_20121218.exe                     |
|                | MMSetup32BIT 1.4.14               | Type: Application                                                   |
|                | MMSetup64BIT 1.4.14               | From: C:\Users\misha\Downloads\MMSetup32BIT_1.4                     |
|                | MMSetup32BIT 1 4 14               | Bin Creat                                                           |
|                | MMSetup64BIT 1 4 14 20121211 ava  |                                                                     |
|                | MMSetup32BIT 1 4 14 20121211 eve  | Always ask before opening this file                                 |
|                | Misetup 64PTT 1 4 14 20121211.exe | This file does not have a valid dinital signature that verifies its |
|                | mpecupo4bii 1.4.14 20121210.exe   | publisher. You should only run software from publishers you trust.  |

Follow wizard prompts for destination location, start menu folder, check box for desktop icon, Install. Launch  $\mu$ -manager, Finish.

#### Installing MPC200/ROE200 in µ-Manager

The MPC200/ROE200 in  $\mu$ -Manager is a serial device. You need to install ROE200 and VCP(virtual com port) first.

The MPC200/ROE200 in  $\mu$ -Manager is a serial device. You need to install ROE200 and VCP(virtual com port) first.

When  $\mu$ -Manager opens go to Tools $\rightarrow$  Hardware Configuration Wizard

| 4 Micro-  | Micro-Manager 1.4.12 20121115 -                                              |                                   |  |  |  |
|-----------|------------------------------------------------------------------------------|-----------------------------------|--|--|--|
| File Tool | s Plugins Help                                                               |                                   |  |  |  |
|           | Refresh GUI Configuration settings Save                                      |                                   |  |  |  |
|           | Rebuild GUI                                                                  | Group Preset                      |  |  |  |
| Piea      | Script Panel<br>Shortcuts<br>Device/Property Browser<br>XY List              |                                   |  |  |  |
|           | Multi-Dimensional Acquisition                                                |                                   |  |  |  |
| Imag      | Mouse Moves Stage                                                            | D bits, Onm/pix                   |  |  |  |
|           | Pixel Size Calibration                                                       |                                   |  |  |  |
|           | Hardware Configuration Wizard                                                | Curs descale Claw hist            |  |  |  |
|           | Load Hardware Configuration Open wizard to create new hardware configuration |                                   |  |  |  |
|           | Reload Hardware Configuration                                                | Autostretch Ignore % 2 V Log hist |  |  |  |
|           | Switch Hardware Configuration                                                |                                   |  |  |  |
|           | Save Configuration Settings as                                               |                                   |  |  |  |
|           | Options                                                                      |                                   |  |  |  |
|           |                                                                              |                                   |  |  |  |

Step 1) Select Create New Configuration, Next

Step 2) Find SutterMCP folder, open and select contents. Click Add.

| stalled De                                                                                                    | vices:                                                                                                    |                                       |            |             | Adding on Domoning Domision                                                                                                    |
|----------------------------------------------------------------------------------------------------|----------------------------------------------------------------------------------------------------|---------------------------------------|------------|-------------|----------------------------------------------------------------------------------------------------|
| lame                                                                                                    | Adapter/Library                                                                                                    | Description                           | Status     | Edit        | Adding or Removing Devices                                                                                                    |
| ore                                                                                                    | MMCore/Default                                                                                                    | Core controller                       | Default    | Peripherals | 1. The list share displays all of                                                                                                    |
|                                                                                                    |                                                                                                    |                                       |            | Remove      | 1. The list above displays all of<br>the devices that will be handled                                                                                                    |
|                                                                                                    |                                                                                                    |                                       |            |             | hy Micro-Manager in this                                                                                                    |
|                                                                                                    |                                                                                                    |                                       |            |             | configuration file                                                                                                    |
|                                                                                                    |                                                                                                    |                                       |            |             | 2 If you are making a new                                                                                                    |
|                                                                                                    |                                                                                                    |                                       |            |             | configuration file for the first                                                                                                    |
|                                                                                                    |                                                                                                    |                                       |            |             | time, please visit the                                                                                                    |
|                                                                                                    |                                                                                                    |                                       |            |             | Miara Managar mahaita                                                                                                    |
|                                                                                                    |                                                                                                    |                                       |            |             | Micro-Manager website                                                                                                    |
|                                                                                                    |                                                                                                    |                                       |            |             | (www.micro-manager.org) and                                                                                                    |
|                                                                                                    |                                                                                                    |                                       |            |             | (www.micro-manager.org) and<br>look under <b>Devices</b> to find                                                                                                    |
|                                                                                                    |                                                                                                    |                                       |            |             | (www.micro-manager.org) and<br>look under <b>Devices</b> to find<br>instructions for setting up all                                                                                                    |
| vailable De                                                                                                    | evices: list by vendor                                                                                                    | · · · · · · · · · · · · · · · · · · · | mpact view |             | (www.micro-manager.org) and<br>look under <b>Devices</b> to find<br>instructions for setting up all<br>your devices.                                                                                                    |
| vailable De                                                                                                    | evices: list by vendor                                                                                                    | · • [co                               | mpact view | • Add       | (www.micro-manager.org) and<br>look under <b>Devices</b> to find<br>instructions for setting up all<br>your devices.<br>3. You can begin adding new                                                                                                    |
| vailable De                                                                                                    | evices: list by vendor<br>Acco<br>:Autofocus                                                                                                    | · • • [ca                             | mpact view | Add         | (www.micro-manager.org) and<br>look under <b>Devices</b> to find<br>instructions for setting up all<br>your devices.<br>3. You can begin adding new<br>devices whenever you're ready                                                                                                    |
| vailable De                                                                                                    | evices: list by vendor<br>acco<br>eAutofocus<br>ralLMMS                                                                                                    | · • • [ca                             | mpact view | Add         | (www.micro-manager.org) and<br>look under <b>Devices</b> to find<br>instructions for setting up all<br>your devices.<br>3. You can begin adding new<br>devices whenever you're ready<br>(click 'Add' button). If you                                                                                                    |
| vailable De                                                                                                    | evices: list by vendor<br>acco<br>eAutofocus<br>ralLMM5<br>amera<br>us                                                                                                    | · • [ca                               | mpact view | Add         | <ul> <li>(www.micro-manager.org) and<br/>look under <b>Devices</b> to find<br/>instructions for setting up all<br/>your devices.</li> <li>3. You can begin adding new<br/>devices whenever you're ready<br/>(click 'Add' button). If you<br/>need more help with deciding</li> </ul>                                                                                                    |
| railable De<br>Scope<br>Simple<br>Spectr<br>Spectr<br>SpatC                                                                                                    | evices: list by vendor<br>acco<br>eAutofocus<br>ralLMM5<br>camera<br>us<br>r.Lambda                                                                                       | · • [ca                               | mpact view | Add Help    | <ul> <li>(www.micro-manager.org) and<br/>look under <b>Devices</b> to find<br/>instructions for setting up all<br/>your devices.</li> <li>3. You can begin adding new<br/>devices whenever you're ready<br/>(click 'Add' button). If you<br/>need more help with deciding<br/>which devices to add, highlight</li> </ul>                                                                                                    |
| vailable De<br>Scope<br>Simple<br>Spectr<br>SpotC                                                                                                    | evices: list by vendor<br>acco<br>eAutofocus<br>ralLMM5<br>Jamera<br>us<br>rLambda<br>rMPC                                                                                | ·                                     | mpact view | Add Help    | <ul> <li>(www.micro-manager.org) and<br/>look under <b>Devices</b> to find<br/>instructions for setting up all<br/>your devices.</li> <li>3. You can begin adding new<br/>devices whenever you're ready<br/>(click 'Add' button). If you<br/>need more help with deciding<br/>which devices to add, highlight<br/>a particular device and click</li> </ul>                                                                                                    |
| vailable De<br>Scope<br>Simple<br>Spectr<br>Spectr<br>Stradu                                                                                                    | evices: list by vendor<br>ecco<br>=Autofocus<br>ralLMM5<br>Jamera<br>us<br>rLambda<br>rMPC<br>Jitter MPC   Sutter MPC200/R                                                | · cc                                  | mpact view | Add Help    | <ul> <li>(www.micro-manager.org) and<br/>look under Devices to find<br/>instructions for setting up all<br/>your devices.</li> <li>3. You can begin adding new<br/>devices whenever you're ready<br/>(click 'Add' button). If you<br/>need more help with deciding<br/>which devices to add, highlight<br/>a particular device and click<br/>Help (it really helps!).</li> </ul>                                                                                                    |
| railable De                                                                                                    | evices: list by vendor<br>ecco<br>eAutofocus<br>ralLMM5<br>Jamera<br>us<br>rLambda<br>rMPC<br><u>stter MPC   Sutter MPC200/R</u><br>rStage                                | · ca                                  | mpact view | Add Help    | <ul> <li>(www.micro-manager.org) and<br/>look under Devices to find<br/>instructions for setting up all<br/>your devices.</li> <li>3. You can begin adding new<br/>devices whenever you're ready<br/>(click 'Add' button). If you<br/>need more help with deciding<br/>which devices to add, highlight<br/>a particular device and click<br/>Help (it really helps!).</li> <li>4. While adding a device you can</li> </ul>                                                                                                    |
| railable De                                                                                                    | evices: list by vendor<br>ecco<br>eAutofocus<br>ralLMM5<br>Jamera<br>us<br>rLambda<br>rMPC<br>utter MPC [ Sutter MPC200/R<br>rStage<br>abs                                | • cc                                  | mpact view | Add<br>Help | <ul> <li>(www.micro-manager.org) and<br/>look under Devices to find<br/>instructions for setting up all<br/>your devices.</li> <li>3. You can begin adding new<br/>devices whenever you're ready<br/>(click 'Add' button). If you<br/>need more help with deciding<br/>which devices to add, highlight<br/>a particular device and click<br/>Help (it really helps!).</li> <li>4. While adding a device you can<br/>choose to allow the wizard to</li> </ul>                                                                                        |
| railable De<br>Sope<br>Simple<br>SpotC<br>Strade<br>Strade<br>Sutter<br>Sutter<br>Sutt | evices: list by vendor<br>ecco<br>eAutofocus<br>ralLMM5<br>Jamera<br>us<br>rLambda<br>rMPC<br>utter MPC   Sutter MPC200/R<br>rStage<br>sbs<br>sbsDCxxxx                   |                                       | mpact view | Add<br>Help | <ul> <li>(www.micro-manager.org) and<br/>look under Devices to find<br/>instructions for setting up all<br/>your devices.</li> <li>3. You can begin adding new<br/>devices whenever you're ready<br/>(click 'Add' button). If you<br/>need more help with deciding<br/>which devices to add, highlight<br/>a particular device and click<br/>Help (it really helps!).</li> <li>4. While adding a device you can<br/>choose to allow the wizard to<br/>recognize these devices</li> </ul>                                                            |
| railable De<br>scope<br>Simple<br>Simple<br>Strade<br>Sutter<br>Sutter<br>Su | evices: list by vendor<br>ecco<br>eAutofocus<br>ralLMM5<br>Jamera<br>us<br>rLambda<br>MPC<br>Jitter MPC   Sutter MPC200/R<br>rStage<br>sbs<br>sbsDCxxxx<br>sbsFilterWheel |                                       | mpact view | Add<br>Help | <ul> <li>(wicro-wanager website<br/>(www.micro-manager.org) and<br/>look under Devices to find<br/>instructions for setting up all<br/>your devices.</li> <li>3. You can begin adding new<br/>devices whenever you're ready<br/>(click 'Add' button). If you<br/>need more help with deciding<br/>which devices to add, highlight<br/>a particular device and click<br/>Help (it really helps!).</li> <li>4. While adding a device you can<br/>choose to allow the wizard to<br/>recognize these devices<br/>automatically (recommended)</li> </ul> |

Step 3i) New window opens, assign COM port value. The COM port value corresponds to the one defined during the VCP driver installation. Check Device Manager for COM value. Remember that  $\mu$ -Manager prefers the lowest COM value possible.

| Device: Sutter MI        | PC   Library: SutterMPC | ×     |
|--------------------------|-------------------------|-------|
| Initialization Propertie | s                       |       |
| Device                   | Property                | Value |
| Sutter MPC               | Port                    | COM1  |
|                          | I                       | COM1  |
|                          |                         | COM2  |
|                          |                         | COM3  |
| Port Properties (RS 2    | 32 settings)            | Scan  |
|                          |                         |       |
|                          |                         |       |
|                          |                         |       |
|                          |                         |       |
|                          |                         |       |

Step 3ii) Then in the port properties change the baud rate to 128000, OK, Next

|                                                                                               | APC   Library: SutterMPC                                                                               |                                                                                                    |      |  |  |
|-----------------------------------------------------------------------------------------------|----------------------------------------------------------------------------------------------------|----------------------------------------------------------------------------------------------------|------|--|--|
| Label Sutter MPC                                                                              |                                                                                                    |                                                                                                    |      |  |  |
|                                                                                               |                                                                                                    |                                                                                                    |      |  |  |
| Initialization Properties                                                                     |                                                                                                    |                                                                                                    |      |  |  |
| Device Property Value                                                                         |                                                                                                    | Value                                                                                                |      |  |  |
| Sutter MDC                                                                                    | Port                                                                                                   | COM2                                                                                                 |      |  |  |
| Sutter MPC                                                                                    | Port                                                                                                   | COM2                                                                                                 |      |  |  |
|                                                                                               |                                                                                                    |                                                                                                    |      |  |  |
|                                                                                               |                                                                                                    |                                                                                                    |      |  |  |
|                                                                                               |                                                                                                    |                                                                                                    |      |  |  |
|                                                                                               |                                                                                                    |                                                                                                    |      |  |  |
|                                                                                               |                                                                                                    |                                                                                                    |      |  |  |
|                                                                                               |                                                                                                    |                                                                                                    |      |  |  |
|                                                                                               |                                                                                                    |                                                                                                    |      |  |  |
|                                                                                               |                                                                                                    |                                                                                                    |      |  |  |
|                                                                                               |                                                                                                    |                                                                                                    |      |  |  |
|                                                                                               |                                                                                                    |                                                                                                    |      |  |  |
|                                                                                               |                                                                                                    |                                                                                                    |      |  |  |
|                                                                                               |                                                                                                    |                                                                                                    |      |  |  |
|                                                                                               |                                                                                                    |                                                                                                    |      |  |  |
| Port Properties (RS                                                                           | 232 settings)                                                                                          |                                                                                                    | Scan |  |  |
| Port Properties (RS                                                                           | 232 settings)                                                                                          |                                                                                                    | Scan |  |  |
| Port Properties (RS                                                                           | 232 settings)                                                                                          |                                                                                                    | Scan |  |  |
| Port Properties (RS                                                                           | 232 settings)<br>Property                                                                              | Value                                                                                                | Scan |  |  |
| Port Properties (RS<br>Device<br>COM3                                                         | 232 settings)<br>Property<br>AnswerTimeout                                                             | Value<br>500.0000                                                                                    | Scan |  |  |
| Port Properties (RS<br>Device<br>COM3<br>COM3                                                 | 232 settings)<br>Property<br>AnswerTimeout<br>BaudRate                                                 | Value<br>500.0000<br>9600                                                                            | Scan |  |  |
| Port Properties (RS<br>Device<br>COM3<br>COM3<br>COM3                                         | 232 settings)<br>Property<br>AnswerTimeout<br>BaudRate<br>DelayBetweenCharsMs                          | Value<br>500.0000<br>9600<br>9600                                                                    | Scan |  |  |
| Port Properties (RS<br>Device<br>COM3<br>COM3<br>COM3<br>COM3                                 | 232 settings)<br>Property<br>AnswerTimeout<br>BaudRate<br>DelayBetweenCharsMs<br>Handshaking           | Value<br>500.0000<br>9600<br>9500<br>14400                                                           | Scan |  |  |
| Port Properties (RS<br>Device<br>COM3<br>COM3<br>COM3<br>COM3<br>COM3                         | 232 settings)<br>Property<br>AnswerTimeout<br>BaudRate<br>DelayBetweenCharsMs<br>Handshaking<br>Parity | Value<br>500.0000<br>9600<br>9600<br>14400<br>19200                                                  | Scan |  |  |
| Port Properties (RS<br>Device<br>COM3<br>COM3<br>COM3<br>COM3<br>COM3<br>COM3<br>COM3         | 232 settings) Property AnswerTimeout BaudRate DelayBetweenCharsMs Handshaking Parity StopBits          | Value<br>500.0000<br>9600<br>14400<br>19200<br>57600                                                 | Scan |  |  |
| Port Properties (RS<br>Device<br>COM3<br>COM3<br>COM3<br>COM3<br>COM3<br>COM3<br>COM3<br>COM3 | 232 settings) Property AnswerTimeout BaudRate DelayBetweenCharsMs Handshaking Parity StopBits Verbose  | Value<br>500.0000<br>9600<br>14400<br>19200<br>57600<br>115200                                       | Scan |  |  |
| Port Properties (RS<br>Device<br>COM3<br>COM3<br>COM3<br>COM3<br>COM3<br>COM3<br>COM3<br>COM3 | 232 settings) Property AnswerTimeout BaudRate DelayBetweenCharsMs Handshaking Parity StopBits Verbose  | Value<br>500.0000<br>9600<br>9600<br>14400<br>19200<br>57600<br>115200<br>128000                     | Scan |  |  |
| Port Properties (RS<br>Device<br>COM3<br>COM3<br>COM3<br>COM3<br>COM3<br>COM3<br>COM3<br>COM3 | 232 settings) Property AnswerTimeout BaudRate DelayBetweenCharsMs Handshaking Parity StopBits Verbose  | Value<br>500.0000<br>9600<br>9600<br>14400<br>19200<br>57600<br>115200<br>128000<br>230400           | Scan |  |  |
| Port Properties (RS<br>Device<br>COM3<br>COM3<br>COM3<br>COM3<br>COM3<br>COM3<br>COM3         | 232 settings) Property AnswerTimeout BaudRate DelayBetweenCharsMs Handshaking Parity StopBits Verbose  | Value<br>500.0000<br>9600<br>14400<br>19200<br>57600<br>115200<br>128000<br>230400<br>246800         | Scan |  |  |
| Port Properties (RS<br>COM3<br>COM3<br>COM3<br>COM3<br>COM3<br>COM3<br>COM3<br>COM3           | 232 settings) Property AnswerTimeout BaudRate DelayBetweenCharsMs Handshaking Parity StopBits Verbose  | Value<br>500.0000<br>9600<br>9600<br>14400<br>19200<br>57600<br>115200<br>128000<br>230400<br>460800 | Scan |  |  |

### For steps 4 thru 6, Next. Step 7) Enter a file name for the configuration in the box. Finish.

|                                          | A ray target they they                                                                                                    |
|------------------------------------------|----------------------------------------------------------------------------------------------------|
| Step 6 of 6: Save configuration and exit |                                                                                                    |
| Configuration file:<br>Sutter_MCP200     | Browse                                                                                                    |
| Sutter_MCP200                            | Browse<br>You have successfully completed the<br>Configuration Wizard and the hardware<br>configuration for your system has been<br>built. |
|                                          | < Back Finish                                                                                                    |